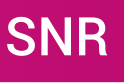

Sistema Nacional de Registro de Precandidatos y Candidatos

## Asignar y eliminar permisos al sistema

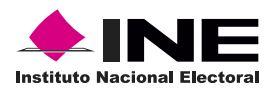

## Asignar permisos al sistema

Para realizar la asignación de permisos es necesario ingresar al sistema (Ver guía ¿Cómo ingreso al sistema?) y realizar lo siguiente:

**1.** Haz clic en **Administración de usuarios** (Ubicado en el menú lateral izquierdo) y selecciona **Gestión de cuentas**.

2. Selecciona la opción Asignar permisos al sistema.

| <b>806</b>                                                                                                    | \$<br>Sistema Nacional de Registro de Precandidatos y Candidatos<br>EVIRA SALAZAR / Admentificação de Creacea / Febrera |  |  |  |
|----------------------------------------------------------------------------------------------------|----------------------------------------------------------------------------------------------------|--|--|--|
| ♣ Inicio<br>Configuración de procesos<br>electorales  Administración de usuarios  Gestión de cuentas Configuración de candidaturas y<br>temporalidad Configuración de candidaturas y<br>castión de la ciudadania y<br>partidos políticos | <section-header></section-header>                                                                                       |  |  |  |
|                                                                                                    |                                                                                                    |  |  |  |

**3.** Selecciona el tipo de cuenta(s) a la que asignarás los permisos.

4. Ingresa la o las cuentas a las que asignarás permisos. Si es más de una cuenta deberán separarse con un punto y coma (;) y sin espacios como se muestra en el ejemplo.
5. Haz clic en Buscar.

| Asignación de permisos                                                   | Regresser al regist |
|--------------------------------------------------------------------------|---------------------|
| Llena los campos necesarios para continuar con la asignación de permisos |                     |
| Los campos marcados con (') son obligatorios                             |                     |
| * Selecciona el tipo de cuenta a la que le asignarás permisos            |                     |

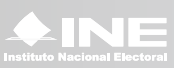

A. La tabla de la izquierda indicará las cuentas válidas para asignar permisos.

**B.** La tabla de la derecha listará las cuentas que no existen o que ya cuentan con permisos en el SNR.

6. Selecciona el rol que deseas asignar.

**7.** Haz clic en Guardar.

| Asignación de permisos                                                                  |                                                                                |                                                                              |    |  |  |  |  |
|-----------------------------------------------------------------------------------------|--------------------------------------------------------------------------------|------------------------------------------------------------------------------|----|--|--|--|--|
| Llena los campos necesarios para continuar con la asigna                                | ación de permisos                                                              |                                                                              |    |  |  |  |  |
| Los campos marcados con (*) son obligatorios                                            |                                                                                |                                                                              |    |  |  |  |  |
|                                                                                         | * Selecciona el tipo de cuenta a                                               | a la que le asignarás permisos                                               |    |  |  |  |  |
| 🍙 Cuentas internas i Cuentas externas                                                   |                                                                                |                                                                              |    |  |  |  |  |
|                                                                                         | * Ingresa la o las cuentas sep                                                 | paradas por punto y coma (;)                                                 |    |  |  |  |  |
| rocio.perezb;maria.arango;laura.ramirez<br>481 caracteros restantos.                    |                                                                                |                                                                              |    |  |  |  |  |
|                                                                                         | bus                                                                            |                                                                              | _  |  |  |  |  |
| Δ —                                                                                     | Las siguientes cuentas son válidas para la asignación de permisos en el<br>SNR | Las siguientes cuentas no son válidas o ya cuentan con permisos en el<br>SNR | —в |  |  |  |  |
| <u>^</u>                                                                                | rocio.perezb                                                                   | maria.arango                                                                 | _  |  |  |  |  |
|                                                                                         | i< < <b>1</b> > >i                                                             | laura.ramirez                                                                |    |  |  |  |  |
|                                                                                         |                                                                                | i< < <b>1</b> > >i                                                           |    |  |  |  |  |
| * Selecciona el rol que deseas asignar<br>Administrador VEJD  Capturista VEJD Guardar 7 |                                                                                |                                                                              |    |  |  |  |  |

Si la captura se realizó correctamente aparecerá el mensaje: El rol se asignó exitosamente.

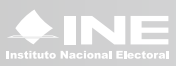

## Eliminar permisos

Para realizar la eliminación de permisos es necesario ingresar al sistema (Ver guía ¿Cómo ingreso al sistema?) y realizar lo siguiente:

**1.** Haz clic en Administración de usuarios (Ubicado en el menú lateral izquierdo) y selecciona Gestión de cuentas.

2. Selecciona la opción Eliminar permisos.

| ing (                                                                                                    | Sistema Nacional de Registro de Precandidatos y Candidatos Candidatos Constructiva (Federational de Secola oberante / Federational de Secola oberante / Federational de Secola o |           |  |  |
|----------------------------------------------------------------------------------------------------|----------------------------------------------------------------------------------------------------|-----------|--|--|
| Inicio     Configuración de procesos     electorales     Administración de usuarlos     Gestión de cuentas | Administración de usuarios<br>Haz clic en la opción que desees para ingresar.                                                                                                    |           |  |  |
| Configuración de candidaturas y<br>temporalidad v<br>Gestión de la cludadanía y<br>partidos políticos v    | Crear cuerta         Crear cuerta                                                                                                    | Consolita |  |  |

**3.** Selecciona el tipo de cuenta(s) a la que eliminarás los permisos.

**4.** Ingresa la o las cuentas a las que eliminarás permisos. Si es más de una cuenta deberán separarse con un punto y coma (;) y sin espacios.

5. Haz clic en Buscar.

| Eliminación de permisos                                                                                                    | Repeate of type) |
|----------------------------------------------------------------------------------------------------|------------------|
| Llena los campos necesarios para continuar con la eliminación de permisos                                                                                                    |                  |
| Los campos marcados con (') son obligatorios                                                                                                    |                  |
| <ul> <li>* Selecciona el tipo de cuenta a la que eliminarás permisos</li> <li>Cuentas internas</li> <li>Cuentas externas</li> <li>* Ingresa la o las cuentas separadas por punto y coma (;)</li> </ul> |                  |
| rocio.perezb 4                                                                                                    |                  |
| 488 caracteres restantes.                                                                                                    |                  |
| Buscar 5                                                                                                    |                  |

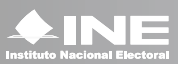

A. La tabla de la izquierda indicará las cuentas válidas para eliminar permisos.

**B.** La tabla de la derecha listará las cuentas que no existen o que no cuentan con permisos en el SNR.

6. Haz clic en Eliminar permisos.

| Eliminación de permisos                                                   |                                                                                 |                                                                              |    |  |  |  |
|---------------------------------------------------------------------------|---------------------------------------------------------------------------------|------------------------------------------------------------------------------|----|--|--|--|
| Llena los campos necesarios para continuar con la eliminación de permisos |                                                                                 |                                                                              |    |  |  |  |
| Los campos marcados con (') son obligatorios                              |                                                                                 |                                                                              |    |  |  |  |
| * Selecciona el tipo de cuenta a la que eliminarás permisos               |                                                                                 |                                                                              |    |  |  |  |
|                                                                           | Cuentas internas                                                                | O Cuentas externas                                                           |    |  |  |  |
| * Ingresa la o las cuentas separadas por punto y coma (;)                 |                                                                                 |                                                                              |    |  |  |  |
| rocio,perezb                                                              |                                                                                 |                                                                              |    |  |  |  |
|                                                                           | 488 caracter                                                                    | es restantes.                                                                |    |  |  |  |
|                                                                           | Bus                                                                             | scar                                                                         |    |  |  |  |
| -                                                                         |                                                                                 |                                                                              |    |  |  |  |
| Δ —                                                                       | Las siguientes cuentas son válidas para la eliminación de permisos en el<br>SNR | Las siguientes cuentas no son válidas o no cuentan con permisos en el<br>SNR | -B |  |  |  |
|                                                                           | rocio.perezb                                                                    | No existen registros                                                         | -  |  |  |  |
|                                                                           | I< < <b>①</b> > >I                                                              | 1< < >>1                                                                     |    |  |  |  |
| L                                                                         |                                                                                 |                                                                              |    |  |  |  |
| Eliminar permisos 6                                                       |                                                                                 |                                                                              |    |  |  |  |

Si la captura se realizó correctamente aparecerá el mensaje: El rol se eliminó exitosamente.

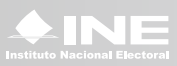